Fiche 10\_1

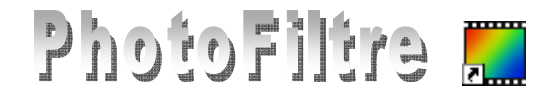

## Module Texte Motifs sur bloc de texte

## APPLICATION D'UN MOTIF PRE-ENREGISTRE par l'exemple

L'image utilisée dans ce premier exemple est **zoo\_jurques2.jpg**. Elle est téléchargeable à l'adresse : **http://www.bricabracinfo.fr/Banque/thumb.html** 

- 1. Lancer PhotoFiltre.
- 2. Ouvrir l'image zoo\_jurques2.jpg.
- Dupliquer. Effectuer une copie de cette image par la commande : *Image*, 3. 4. Activer la commande : *Image*, *Texte*... ou cliquer sur l'icône de la barre d'outils. Gras Effectuer les réglages dans l'onglet Texte (sélectionné par défaut) : Police : Arial *Taille* : 100 Cocher : Gras Alignement : Centré Dans le cadre Saisie, saisir le texte : Un lion au Zoo, par exemple. Note : Le choix de la couleur n'a pas d'importance Effectuer les réglages dans l'onglet Effets : Clic sur l'onglet Effets pour le sélectionner. Cocher : Motif de remplissage.... Windows affiche une boite de dialogue Ouvrir dans le dossier Patterns C / 1 de PhotoFiltre. Dans ce dossier le concepteur de PhotoFiltre y a stocké un certain nombre de sélections préenregistrées. 1 - -Dans la boite de dialogue affichée, sélectionner, par exemple, le motif 🗹 Motiř de rem Couleur01.jpg Cliquer sur Ouvrir -- Ok Ann Cliquer sur OK dans la boite de dialogue Texte. 5. Le texte agrémenté du motif s'insère par défaut au centre de l'image. Déplacer le texte à l'endroit souhaité sur l'image, à l'aide de la souris. ou des touches de déplacement du clavier. **Remarque** : Le fait de garder la touche Shift (ou Maj Temporaire) enfoncée pendant la manipulation des flèches de déplacement accélère le déplacement de 8 pixels en 8 pixels. Appuyer sur la touche Entrée pour valider le texte ou commande : 6. Edition. Valider le texte. Le résultat attendu Notes : Il est possible de créer ses propres motifs.

Une fois créés, pour disposer de ces motifs deux possibilités :

- les enregistrer dans le dossier *Patterns* de *PhotoFiltre*.
- les enregistrer dans un dossier du disque dur. Dans ce cas, il faut indiquer le chemin de ce fichier lors de la sélection du motif

on au Zo

## APPLICATION D'UN MOTIF PRELEVE DIRECTEMENT SUR L'IMAGE par l'exemple

- 1. Lancer *PhotoFiltre*.
- 2. Ouvrir l'image zoo\_jurques2.jpg.
- 3. Effectuer une copie de cette image par la commande : *Image*, *Dupliquer*.
  4. Activer la commande : *Image*, *Texte*... ou cliquer sur l'icône de
- 4. Activer la commande : *Image*, *Texte*... ou cliquer sur l'icône la barre d'outils.
- 5. Effectuer les réglages dans l'onglet *Texte* (sélectionné par défaut) : *Police* : Arial *Taille* : 100 *Cocher* : Gras *Alignement* : Centré

Dans le cadre *Saisie*, saisir le texte : Un lion au Zoo, par exemple.

6. Cliquer sur le bouton : Transformer en sélection

Le texte : *Un lion au Zoo* s'affiche sous forme de sélection.

Cette sélection s'affiche au centre de l'image.;

Vous avez deux possibilités pour déplacer ce texte sur l'image pour choisir le motif :

- soit placer le pointeur de la souris à l'intérieur des pointillés entourant le texte inséré, le pointeur se transforme en tête de flèche dirigée vers la gauche. Cliquer, glisser.
- soit utiliser les flèches de direction du clavier.
- 7. Commande : *Edition, Copier*.
- 8. Commande : Sélection, Masquer la sélection.
- 9. Commande : *Edition*, *Coller*.

Le collage peut être déplacé à l'endroit où vous le souhaitez en effectuant les mimes manipulations que celles décrites en 6.

10. Commande : *Edition,Valider le collage* (ou appuyer sur la touche *Entrée*).

Le texte avec un motif prélevé sur l'image est collé sur l'image.

| APPLICATION D'UN MOTIF | PRELEVE     | SUR UNE | AUTRE | IMAGE |
|------------------------|-------------|---------|-------|-------|
| ра                     | r l'exemple |         |       |       |

Les images utilisées dans cet exemple sont : **zoo\_jurques2.jpg**. et **zoo\_jurques3.jpg** Elles sont téléchargeables à l'adresse : **http://www.bricabracinfo.fr/Banque/thumb.html** 

- 1. Lancer PhotoFiltre.
- 2. Ouvrir les images zoo\_jurques2.jpg et zoo\_jurques3.jpg
- 3. Effectuer une copie de ces images par la commande : *Image, Dupliquer*
- 4. Par le menu *Fenêtre*, activer l'image **zoo\_jurques2.jpg**
- 5. Commande *Image, Texte...* ou cliquer sur l'icône de la barre d'outils.
  - Effectuer les réglages dans l'onglet *Texte* (sélectionné par défaut) : *Police* : **Arial** *Taille* : **100**

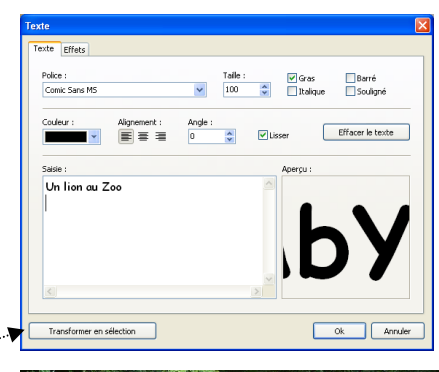

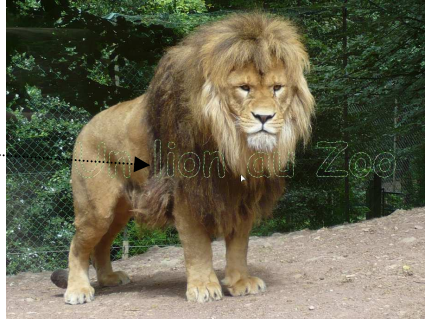

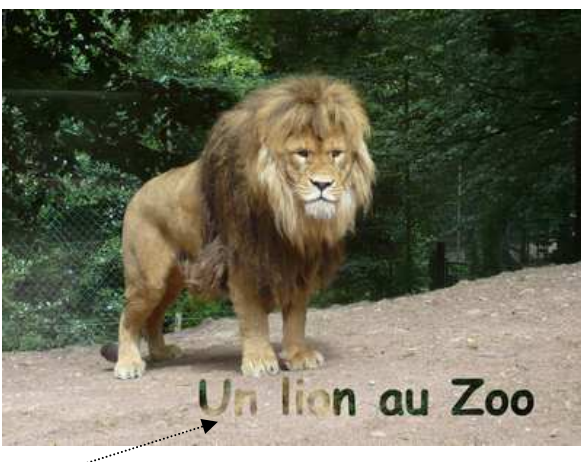

| Texte Effets Police : Comic Sans MS | Teile: ✔Gras Barré<br>100 ♣ Ralque Sculigné |
|-------------------------------------|---------------------------------------------|
| Couleur : Alignement :              | Angle :<br>0  C Lisser Effacer le texte     |
| Solde :<br>Un lion au Zoo           | APPENDE<br>by                               |
| Transformer en sélection            | Ok Annuler                                  |

## Cocher : Gras Alignement : Centré

Dans le cadre Saisie, saisir le texte : Un lion au Zoo, par exemple.

6. Cliquer sur le bouton : Transformer en sélection

Le texte : *Un lion au Zoo* s'affiche sous forme de sélection (situation identique à l'exemple précédent en 6.)

- 7. Commande : Sélection : Copier la forme
- 8. Par le menu *Fenêtre*, activer l'image **zoo\_jurques3.jpg**
- 9. Commande : Sélection : Coller la forme

Cette sélection s'affiche au centre de l'image. La déplacer sur l'image pour copier le motif qui vous convient soit, avec la souris, soit à l'aide des touches de déplacement;

- 10. Lorsque vous avez choisi le bon endroit pour copier le motif (conseil : placer la sélection sur l'herbe verte), commande : *Edition, Copier*
- 11. Par le menu *Fenêtre*, activer l'image zoo\_jurques2.jpg

Si une sélection est toujours active appuyez sur la touche Echap pour la supprimer

- 12. Commande : Edition, Coller
- 13. Déplacer le collage à l'endroit souhaité
- 14. Commande : *Edition, Valider le collage* ou appuyer sur la touche *Entrée* pour fixer le texte collé.
- 15. Enregistrer l'image (avec le texte collé) sous le nom de votre choix.

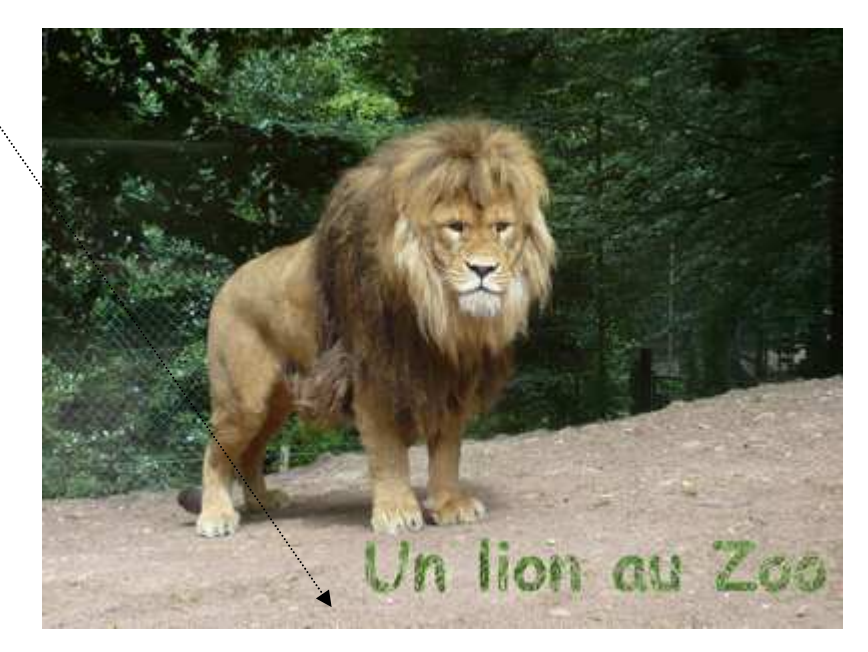

Voir aussi la *Fiche 16*, sur l'utilisation des *Motifs* dans *PhotoFiltre* : http://www.bricabracinfo.fr/Telechargt/f16\_motifs\_pf.pdf